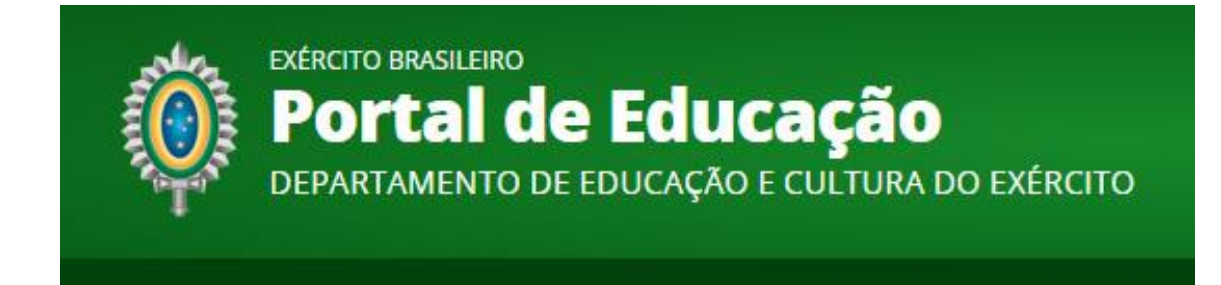

## Manual Básico do Sistema Acadêmico do EBAula Módulo Cadastramento

Rio de Janeiro

2016

## Módulo Cadastramento

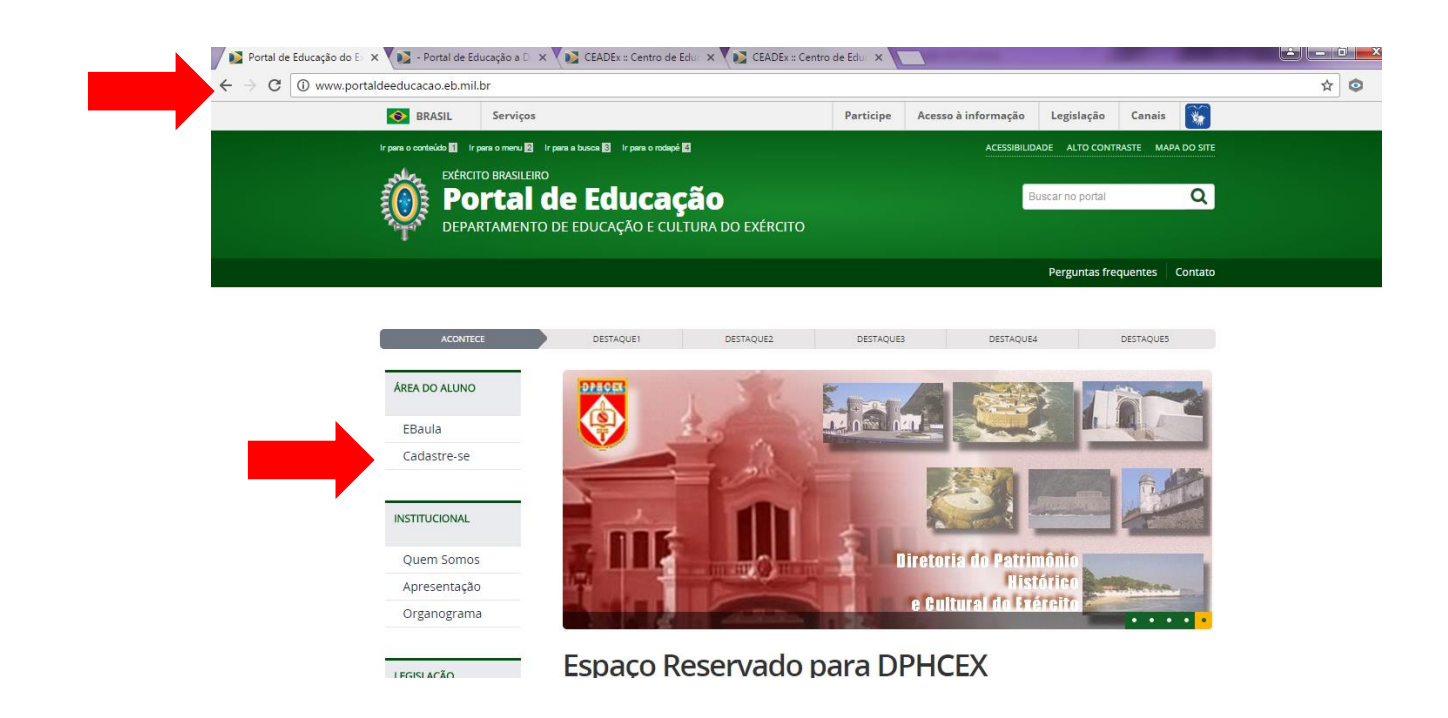

O endereço de acesso ao Novo Portal de Educação é <u>http://www.portaldeeducacao.eb.mil.br</u>. Para efetuar o cadastro, clicar na opção "Cadastre-se".

| EXÉRCITO BRASILEIRO<br>Portal de Educaçã<br>DEPARTAMENTO DE EDUCAÇÃO E CULTUR | Ο<br>Α DO EXÉRCITO                                                                                                 |                              |
|-------------------------------------------------------------------------------|----------------------------------------------------------------------------------------------------|------------------------------|
| EBAula                                                                        |                                                                                                    | Esqueceu sua senha? 🕻 Entrar |
|                                                                               | Crie sua conta     Entre com sua identidade:     Identidade     Continuar     Já tem uma conta? Entre na sua conta |                              |
| Copyright                                                                     | © 2015 - 2016 Exército Brasileiro - <b>Centro de Educação a Distância do Exército</b>                              |                              |
|                                                                               |                                                                                                    |                              |

A partir da ação anterior, informar o número da identidade e pressionar o botão "Continuar"

| EXÉRCITO BRASILEIRO<br>Portal de Educação<br>departamento de educação e cultura do exército |                                                                             |                                |
|---------------------------------------------------------------------------------------------|-----------------------------------------------------------------------------|--------------------------------|
| EBAula                                                                                      |                                                                             | Esquaceu sua senha? 🛛 🛠 Entrar |
|                                                                                             |                                                                             |                                |
|                                                                                             | Sucesso! Militar localizado no DGP.                                         |                                |
|                                                                                             | Crie sua conta                                                              |                                |
|                                                                                             | 0114945538                                                                  |                                |
|                                                                                             | CLAUDIA                                                                     |                                |
|                                                                                             | RODEL BOSAIPO SALES DA SILVA                                                |                                |
|                                                                                             | E-Mail                                                                      |                                |
|                                                                                             | Senha                                                                       |                                |
|                                                                                             | (alfanumérico com mínimo 8 caracteres)                                      |                                |
|                                                                                             | Confirmação de Senha                                                        |                                |
|                                                                                             | Registrar                                                                   |                                |
|                                                                                             |                                                                             |                                |
|                                                                                             | Já tem uma conta? Entre na sua conta                                        |                                |
| Copyright (                                                                                 | 0 2015 - 2016 Exército Brasileiro - <b>Centro de Educação a Distância d</b> | o Exército                     |

Após a ação anterior, os dados básicos do usuário retornarão e é necessário informar o e-mail e a senha, e depois pressionar o botão "Registrar".

O usuário efetuou o cadastro com sucesso.

| Exército Brasileiro<br>Portal de Educação<br>departamento de Educação e cult | ão<br>Ira do Exército                                                                           |                                        |
|------------------------------------------------------------------------------|-------------------------------------------------------------------------------------------------|----------------------------------------|
| EBAula                                                                       |                                                                                                 | Esqueceu sua senha? <a>Cadastre-se</a> |
| •                                                                            | Successed O Militar foi cadastrado.                                                             |                                        |
|                                                                              | Entrar no Sistema                                                                               |                                        |
|                                                                              |                                                                                                 |                                        |
|                                                                              | Copyright © 2015 - 2016 Exército Brasileiro - <b>Centro de Educação a Distância do Exército</b> |                                        |

Informar a identidade e a senha anteriormente cadastradas.

| Image: Meus cursos Image: Salas de Aula Image: Tascrição   Image: Meus Cursos Image: Tascrição | EBAula            |                        | ▲ 3° Sgt VERONICA SABIN |
|------------------------------------------------------------------------------------------------|-------------------|------------------------|-------------------------|
| E Meus Cursos                                                                                  | Meus cursos Salas | ア<br>Je Aula Inscrição |                         |
|                                                                                                | Meus Cursos       |                        |                         |
| CEADEx                                                                                         | CEADEx            |                        |                         |

O login do usuário está efetuado, e as funcionalidades "Meus cursos", "Sala de aula", "Inscrição" estão ativas.